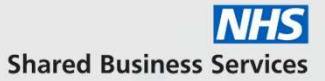

# Supplier Support – New to NHS SBS

Shared vision. Better together

September 2022

#### INTRODUCTION

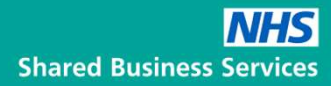

NHS Shared Business Service (SBS) is a provider of a wide variety of procurement services to the NHS and other public sector organisations. As such our processes ensure that we adhere to the current Public Contracts Regulations 2015

All our tender opportunities are advertised in <u>Find A</u> <u>Tender</u>, <u>Contracts Finder</u> and via our e-procurement platform Sap Ariba, using the <u>Discovery tool</u>.

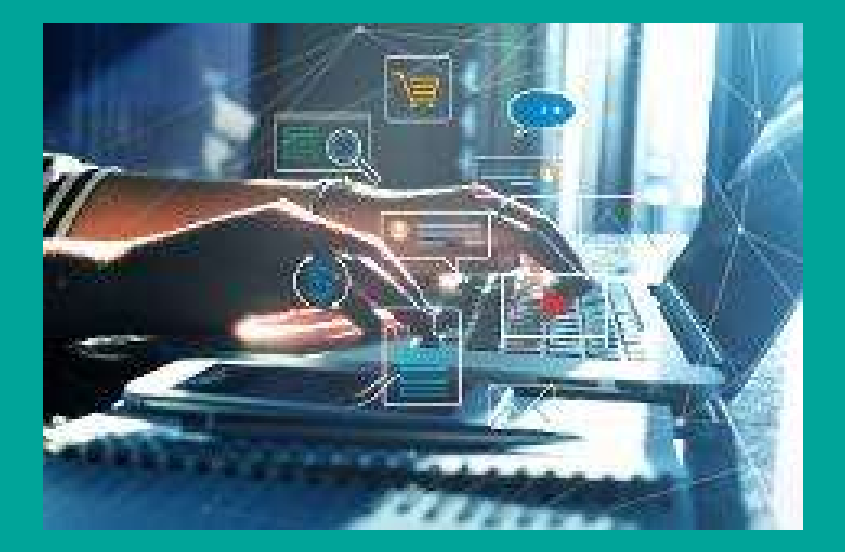

## WELCOME TO NHS SBS PROCUREMENT

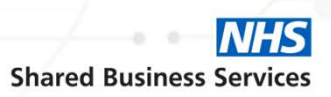

- Hello and welcome to NHS SBS, as you will have seen in the introduction, we are now using an e-procurement system called SAP Ariba to run all of our procurement tenders.
- If you have never used SAP Ariba before, or if you have used SAP Ariba but not with us, then you have come to the right place.
- In either of these situations, the simplest and most direct way of engaging with us on a specific procurement tender is to follow the link that will be provided on all our Find a Tender and Contracts Finder Notices.
- Once you use either of those links you will be taken into SAP Ariba Discovery which is the SAP Ariba tool where you
  can discover all of the advertised tenders, not just with NHS SBS
- Alternatively you may be responding to an email invitation to a mini competition or other follow on event linked to an
  existing framework.
- If you are not yet a SAP Ariba user, you will need to register for a SAP Ariba account, if you are then you will simply need to log in in order to access the specific procurement that you are interested in. The next few pages will help with both of these situations.
- NB emails sent directly to you from the SAP Ariba system may be viewed as Junk by your email system. Please
  ensure you check your Junk Mail regularly, also please ensure you request that your IT Team add SAP Ariba to their
  'Allowed' list.

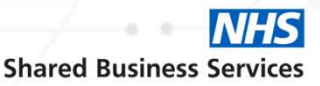

#### Following a link from Find a Tender or Contracts Finder

Will take you to SAP Ariba Discovery and the posting for your chosen Tender

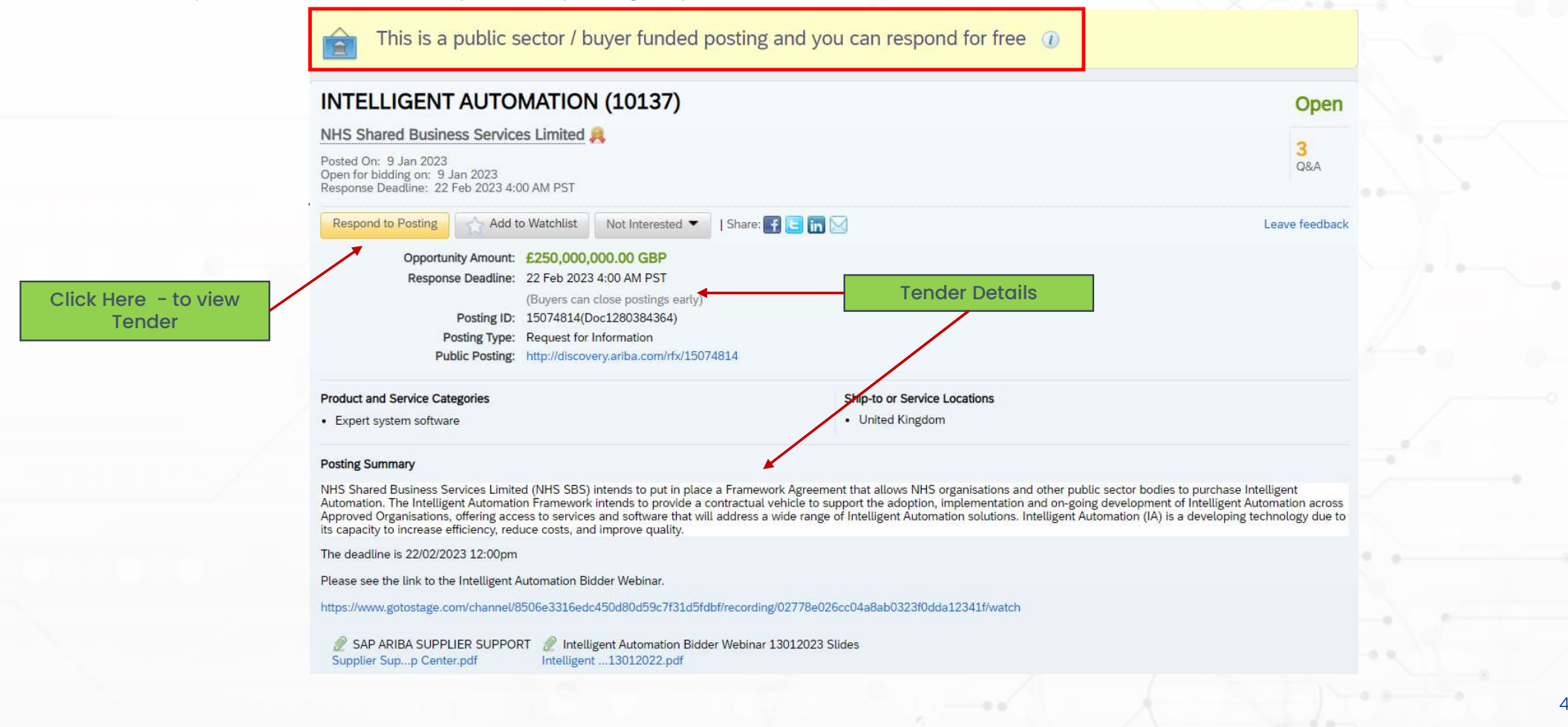

Shared Business Services

Following a link from Find a Tender or Contracts Finder

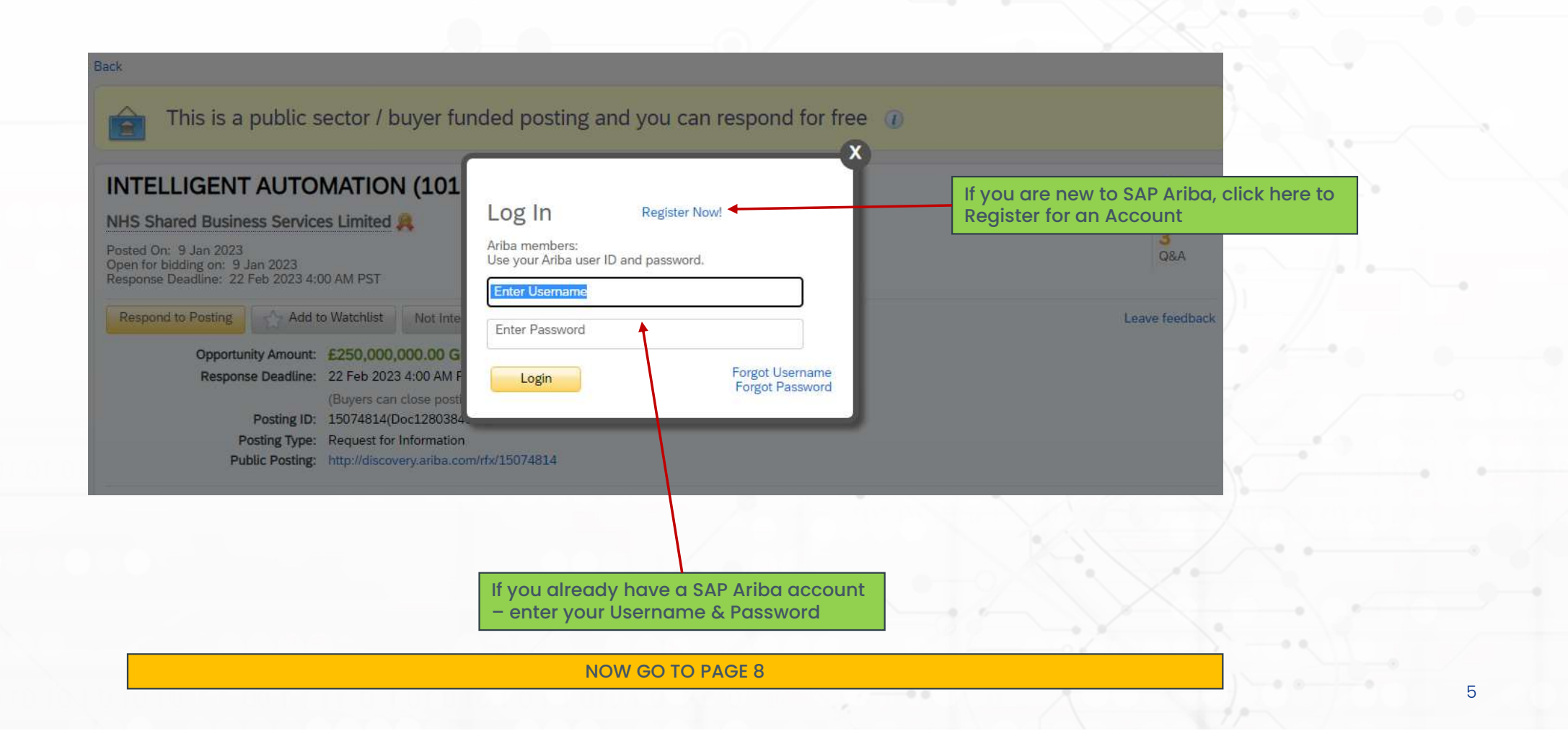

Shared Business Services

#### Following a link from an Invitation Email

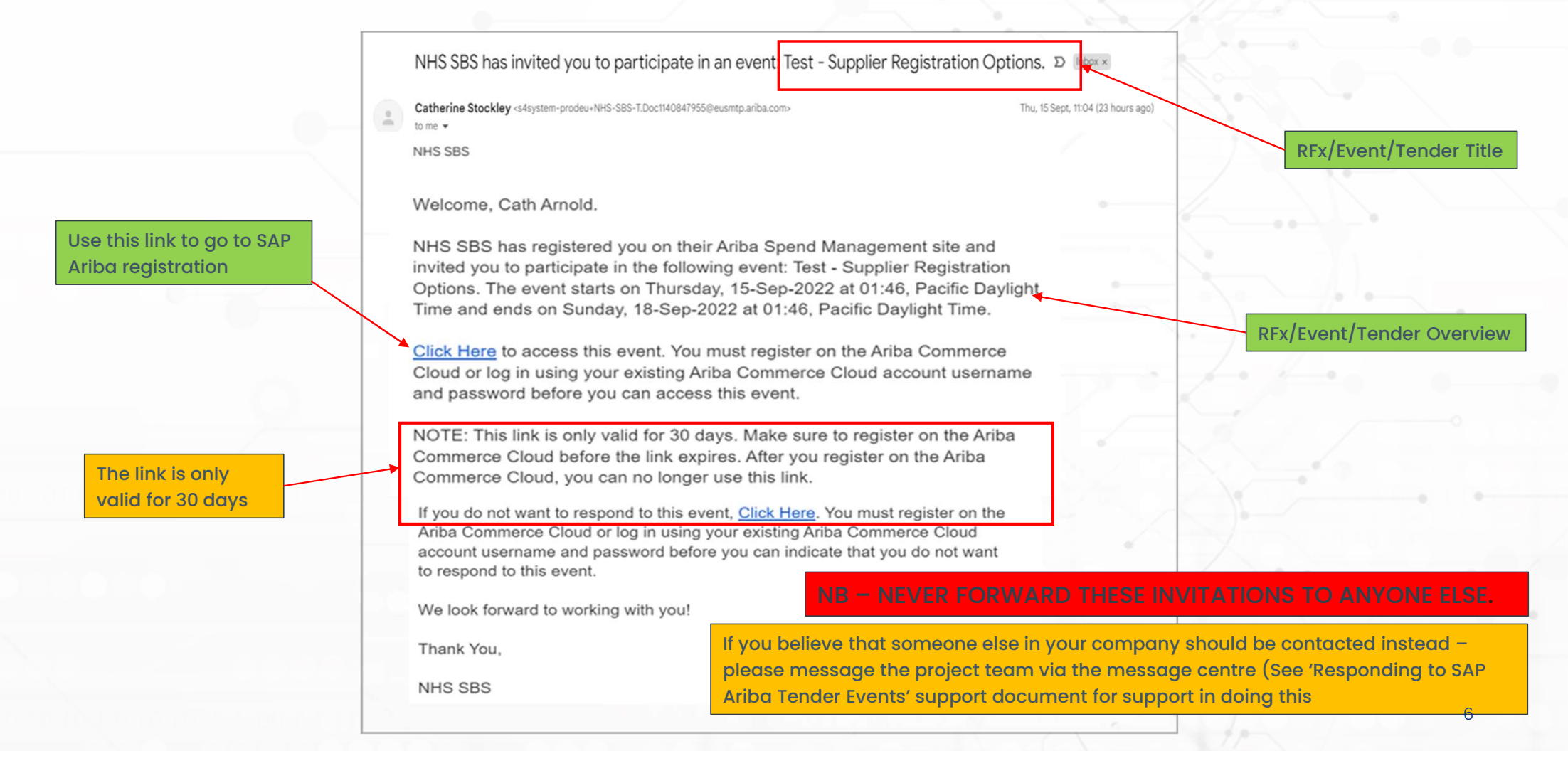

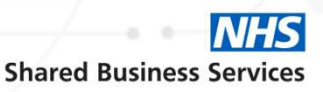

#### Following a link from an Invitation Email

| SAI | P Ariba Proposals and Questionnaires 🚽                                                                                                    |                                              |      |                                          | 0 |
|-----|----------------------------------------------------------------------------------------------------|----------------------------------------------|------|------------------------------------------|---|
|     | Welcome, Cath Arnold                                                                                                    |                                              |      |                                          |   |
|     | Have a question? Click here to see a Quick Start guide.                                                                                                    |                                              |      |                                          |   |
|     | Sign up as a supplier with <b>NHS Shared Business Services Limited - TEST</b> on SAP Ariba.<br>NHS Shared Business Services Limited - TEST uses SAP Ariba to manage procurement activities.<br>Create an SAP Ariba supplier account and manage your response to procurement activities required by NHS Shared Business Se | ervices Limited - TES <mark>T. Sign (</mark> | ib 🖌 | Click here to sign<br>up for a SAP Ariba |   |
|     | Already have an account? Log in This is for those who glready have an Ariba account About Ariba Network                                                                                                    |                                              |      | Account                                  |   |

The Ariba Network is your entryway to all your Ariba seller solutions. You now have a single location to manage all of your customer relationships and supplier activities regardless of which Ariba solution your customers are using. Once you have completed the registration, you will be able to:

- · Respond more efficiently to your customer requests
- Work more quickly with your customers in all stages of workflow approval
- · Strengthen your relationships with customers using an Ariba Network solution
- · Review pending sourcing events for multiple buyers with one login
- Apply your Company Profile across Ariba Network, Ariba Discovery and Ariba Sourcing activities

Moving to the Ariba Network allows you to log into a single location to manage:

- All your Ariba customer relationships
- · All your event actions, tasks and transactions
- Your profile information
- All your registration activities
- · Your contact and user administrative tasks

#### If you already have a SAP Ariba account go to the last page in this document

| Create account                  |                       |                 |                      |                        |                                    | Create acco                          | ount and continue | Cance                    | 4                |                 |
|---------------------------------|-----------------------|-----------------|----------------------|------------------------|------------------------------------|--------------------------------------|-------------------|--------------------------|------------------|-----------------|
| First, create an SAP Ariba supp | lier account, the     | n complete ques | stionnaires required | by NHS Shared Business | Servic <mark>es</mark> Limited - T | EST.                                 |                   |                          |                  |                 |
| Company information             |                       |                 |                      | _                      | 77                                 |                                      |                   |                          |                  | <u></u>         |
|                                 |                       |                 |                      | Completin              | g the form:                        |                                      |                   |                          |                  |                 |
| Company Name                    | * CathA's Test        |                 |                      | • If your c            | ompany ha                          | is more than one ac                  | dress, put the    | e main or                | ne here, any oth | ners can be     |
| Country/Region                  | * United States [U    | JSA]            | ~                    | added I                | ater in your                       | 'Account'                            |                   |                          |                  |                 |
| Addres                          | * Line 1              |                 |                      | • You car              |                                    | wn email as vour lo                  | ain User ID or    | make up                  | a new one as l   | ona as it is in |
|                                 | Line 2                |                 |                      | 'email f               | 'email format'                     |                                      |                   |                          |                  |                 |
|                                 | Line 3                |                 |                      |                        |                                    | C. 1. 1. (*)                         |                   |                          |                  |                 |
| City                            | * Alabama RIC Al      |                 |                      | • Ensure o             | all manaato                        | ory fields (*) are cor               | npieted           |                          |                  |                 |
| Zij                             | *                     | -1 ×            |                      | • When fi              | nished, clicl                      | ( 'Create account a                  | nd continue'      |                          |                  |                 |
| s                               |                       |                 |                      |                        |                                    |                                      | 6 N               | 0/                       |                  |                 |
| Name:* Cat                      |                       | Arnold          | _                    | Tell us more a         | bout your busin                    | ess                                  |                   |                          |                  |                 |
| Email:*                         |                       |                 |                      | Product ar             | d Service Categories:*             | Enter Product and Service Categories |                   | Add                      | -or- Browse      |                 |
|                                 | Use my email as my us | ername          |                      | Ship-to                | or Service Locations:*             | Enter Ship-to or Service Location    |                   | Add                      | -or- Browse      |                 |
| Password:* En                   | et Password           | com             |                      |                        | Tax ID:                            | Optional                             | Entery            | your nine-digit Company  | Tax ID number.   |                 |
|                                 | eat Password          |                 |                      |                        |                                    | ace you have creat                   |                   | the nine-digit number is | ally important   | that you do     |
| Re                              |                       |                 |                      |                        |                                    | ice you have cleate                  |                   | int, it is le            | any important    | that you do     |

NHS

If Ariba suggests your company already holds an account

Ariba Proposals and Questionnaires Create account Create account and continue Cancel First, create an SAP Ariba supplier account, then complete questionnaires required by NHS Shared Business Services Limited - TEST. Company information SAP Ariba may recognise the company name in your email address - if so this box will appear \* Indicates a required field CathSopraTest Company Name:\* i) Potential existing accounts United Kingdom [GB Country/Region:\* We have noticed that there may already be an Ariba Network account registered by your company. Please review before you create a new account. Address:\* Any Street **Review accounts** Skip review Line 2 Line 3 If you choose to look at the Ariba If you choose not to review the suggested accounts, click here accounts click here – you will still be able to create your account Lancashire [GB-LAN] Postal Code:\* WN1 2DC

**Shared Business Services** 

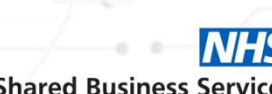

#### Reviewing Ariba suggested company accounts

#### Ariba Proposals and Questionnaires **Review duplicate Account** We noticed that your company may already register an Ariba Network account, please review the match results below, then: · You can log in the account you are associated with • Or, you can view the profile and contact the account administrator from there · Or, if there is no match, you can Continue Account Creation and we will progress your registration • Or, you can Go back to previous page Match Based On COMPANY NAME E-MAIL ADDRESS DUNS NO. TAX ID ADDRESS Any Street catherine.stockley@soprasteria.com Wigan CathSopraTest Lancashire, United Kingdom WN1 2DC The suggested matches are based on the information you To review the information of entered in the previous screen any of the suggested matches, COUNTRY 😂 STATE ⇔ DUNS 🔶 SUPPLIER ANID \ominus click on the three dots to view the profile Sopra Steria Limited GBR City of London AN01014617781 SOPRA STERIA GBR AN01021215410 View profile Plasse view profile and contact admin if you need to.

Shared Business Services

10

#### **Reviewing Ariba suggested company accounts**

Ariba Network Supplier - Work - Microsoft Edge × 🖞 https://service.ariba.com/Supplier.aw/ad/reviewCompany?anld=AN01014617781&requesterName=SopraTest&20SteriaTest&requesterCompany=CathSopraTest&requesterEmail=catherine.stockley@soprasteria.com An □ ? Business Network 👻 SAP Supplier profile If the details match your company and you wish to be associated with this account - you need to contact the administrator of the account to be verify Contact Admin Cancel that you should be added Last Updated: 13 Jan 2022 Overall: Sopra Steria Limited Communication: Sopra Steria Limited Credibility: London Reliability: City of London Quality: United Kingdom Transacting Relationships 1 (i) **Basic Information** References (0) Year Founded: 1980 Employees: 35000 Revenue: Over \$1B USD You don't have to be connected to the company in this way, if you wish, you Stock Ticker: Not Specified Legal Name: Not Specified Type of Organization: Corporation can cancel from here and simply create a new account as shown on page 7 State of Incorporation: Not Specified Details Sales Territories Commodities Industries Not Specified United Kingdom Computer programmers Systems integration design Application programming services Application implementation services Classifications **Business Type Diversity and Green Initiatives** 

**Shared Business Services** 

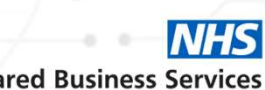

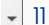

### **CURRENT ARIBA ACCOUNT HOLDER**

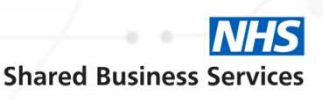

Using Discovery for the first time from the Find a Tender/Contracts Finder link

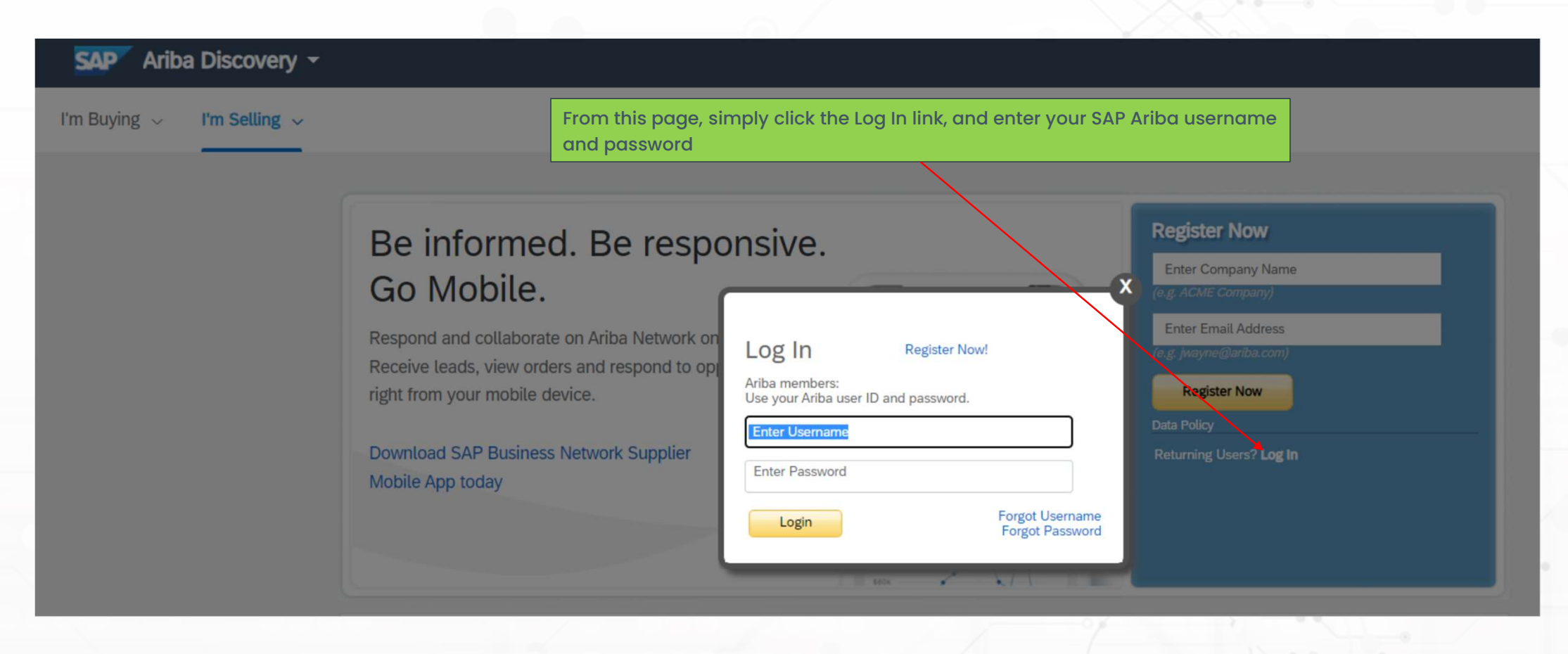

#### **SAP ARIBA DISCOVERY POSTING**

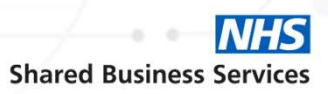

#### Once you have logged in or signed up after following Find a Tender

| This is a public sector / buyer funded posting and you can respond for free ()                                                                                                    |                |  |
|----------------------------------------------------------------------------------------------------|----------------|--|
| Provision of a Renal Dialysis Managed Service on behalf of Gloucestershire Hospitals NHS                                                                                                    | Open           |  |
| NHS Shared Business Services Limited R                                                                                                    | 3<br>Q&A       |  |
| Posted On: 15 Nov 2022<br>Open for bidding on: 15 Nov 2022<br>Response Deadline: 20 Jan 2023 6:00 PM BDT                                                                                                    |                |  |
| Respond to Posting       Add to Watchlist       Not Interested       I Share:       I Share: <th< td=""><td>Leave feedback</td><td></td></th<> | Leave feedback |  |
| Posting Type: Request for Information Public Posting: http://discovery.ariba.com/rfx/14642410                                                                                                    |                |  |